# **CHAPTER 8**

# INTEGRATED INDUSTRIAL ROUTERS

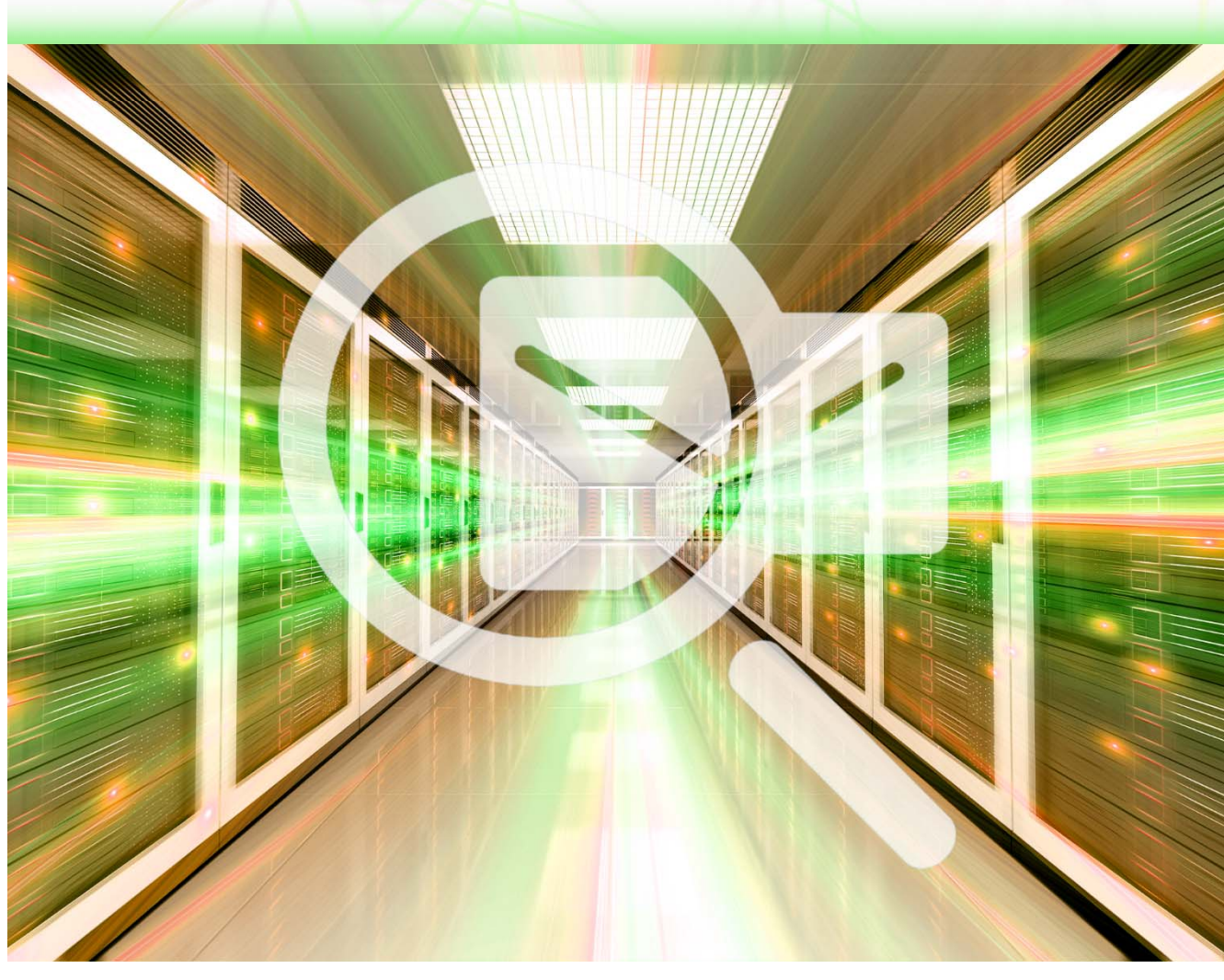

Kup ksi k

## 8.1 DESCRIPTION OF INTEGRATED ROUTERS

Industrial integrated routers, in addition to supporting Wi-Fi, wired networks, also have support for fourth-generation integrated wireless WANs (4G LTE) and also support Machine-to-Machine (M2M) applications.

#### Part 1. A brief description of the Cisco IOx environment.

The Cisco IOx application environment is a combination of Cisco IOS and Linux OS to provide higher network security.

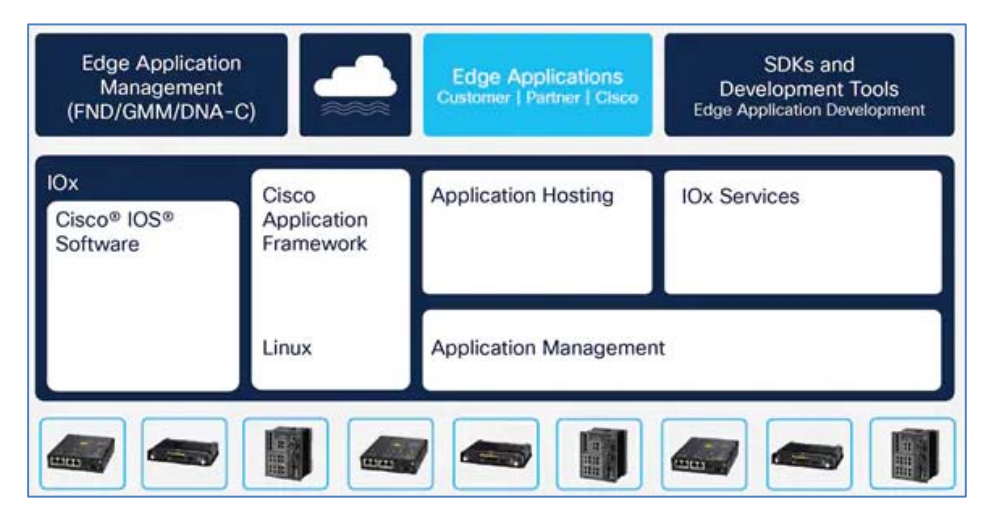

Figure 8.1 Cisco IOx application environment - source (Cisco.live, 2019)<sup>5</sup>

#### Part 2. A brief description of fog computing.

**Fog computing** is a decentralized computing framework placed between the cloud and end devices. It allows users to place resources, including applications and the data they generate, in physical locations to increase performance.

<sup>&</sup>lt;sup>5</sup> Presentation Cisco.live. Las Vegas. 2019.

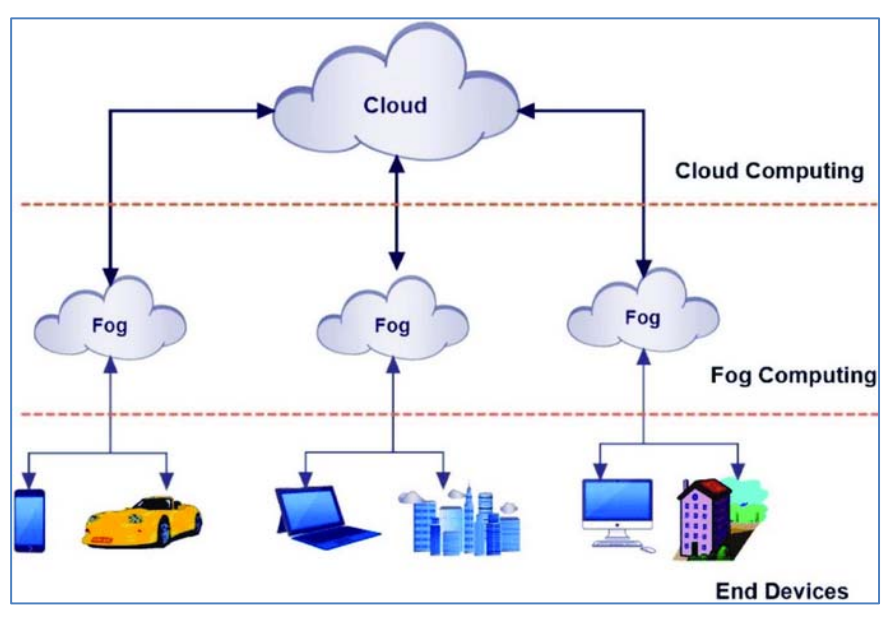

Figure 8.2 Fog computing IOx - source (Cisco.live, 2019)<sup>6</sup>

#### Part 3. A brief description of the 819 routers software.

In the 819 series routers, individual software components run in two CPU cores:

- in core 0 (Core 0) runs IOS,
- Core 1 runs the so-called Host OS, the so-called hypervisor, and applications.

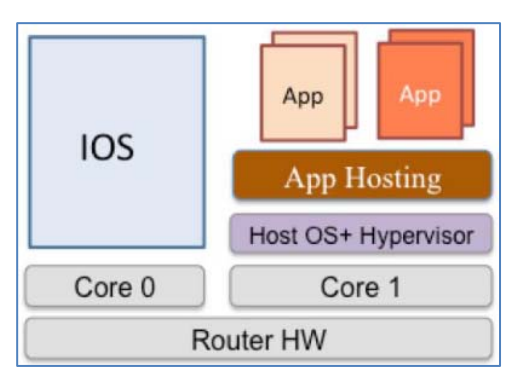

Figure 8.3 Placement of systems and applications in the 819 IOx series router - source (Cisco.live, 2019)<sup>7</sup>

<sup>&</sup>lt;sup>6</sup> Presentation Cisco.live. Las Vegas.2019.

<sup>&</sup>lt;sup>7</sup> Presentation Cisco.live. Las Vegas.2019.

The industrial integrated router models implemented in Packet Tracer are:

- Router 819HG-4G-IOX
- Router 819HGW

#### Part 4. A brief description of the 819HG-4G-IOX router.

The **819HG-4G-IOX** router supports Machine-to-Machine (M2M) applications and cellular network services.

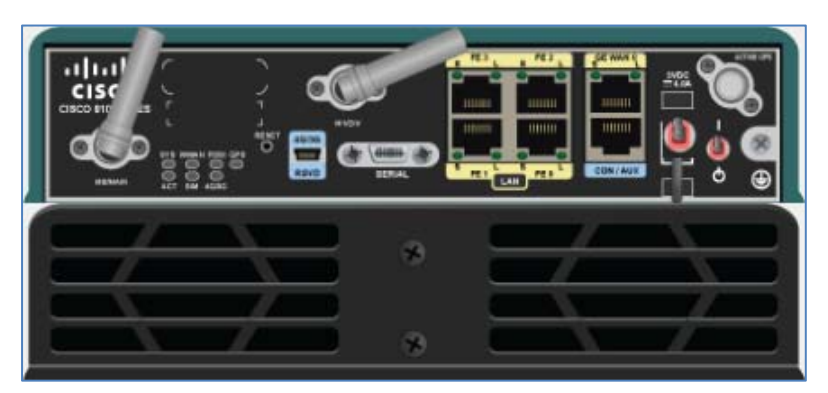

Figure 8.4 View of 819HG-4G-IOX

The 819IOX router comes standard with two antennas and non-replaceable MODULES:

- one GigabitEthernet0 interface,
- four (FastEthernet0 FastEthernet3) interfaces,
- one **Serial0** serial communication interface,
- one Ethernet1 interface,
- one VirtualPortGroup0,
- one Cellular0 interface.

#### Part 5. Brief description of the 819HGW router.

The **Cisco 819HGW** (Integrated Services Router), is a variation of the **819** router model that supports Machine-to-Machine (M2M) applications and cellular network services.

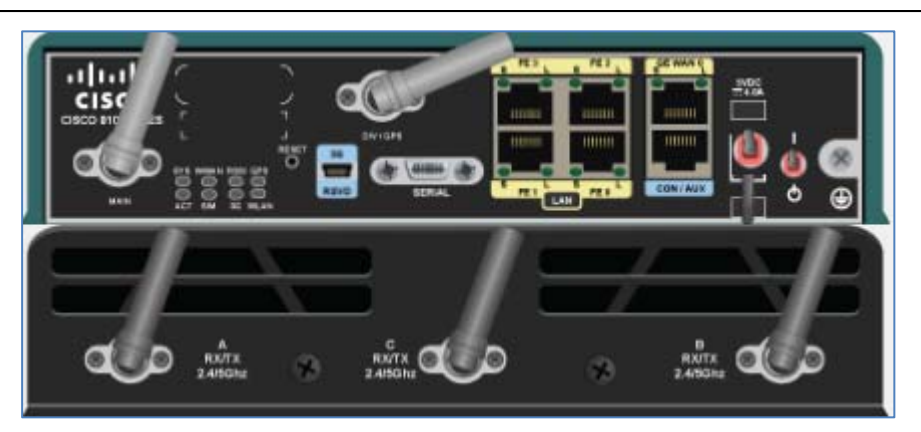

Figure 8.5 View of 819HGW

The 819HGW router comes standard with five antennas and non-replaceable:

- one GigabitEthernet0 interface,
- four (FastEthernet0 FastEthernet3) interfaces,
- one **Serial0** serial communication interface,
- one Ethernet1 interface,
- one Wlan-Gigabitethernet0 wireless interface,
- one Cellular0 interface,
- one internal module acting as **wlan-ap0** access point.

#### Part 6. Main commands of the IOX service configuration mode.

To enter **IOX** mode, follow the commands:

enable conf t

iox

| Command                     | Brief description                                             |
|-----------------------------|---------------------------------------------------------------|
| host ip address             | IP address and mask for Ethernet interface1                   |
| host ip default-<br>gateway | IP address of the default gateway for the Ethernet interface1 |
| exit                        | Exit from IOX mode                                            |

#### **Table 8.1 IOx commands**

Source: (Cisco800, 2022), (IOx-Application-Hosting, 2022) 8

<sup>&</sup>lt;sup>8</sup> Cisco 800 Series Integrated Services Routers Software Configuration Guide.

#### Part 7. Initial configuration setup commands.

Note: addresses are examples.

NAT settings on the inside.

```
enable
conf t
interface Ethernet1
ip address 192.168.3.1 255.255.255.0
ip nat inside
no shutdown
exit
IOx host addressing settings
enable
conf t
iox
host ip address 192.168.3.2 255.255.255.0
host ip default-gateway 192.168.3.1
exit
NAT settings on the external side
```

```
enable
conf t
interface GigabitEthernet0
ip address 1.100.30.113 255.255.255.0
ip nat outside
no shutdown
exit
```

Settings of address ranges, subject to translation by NAT

```
enable
conf t
ip access-list standard NAT_ACL
permit 192.168.0.0 0.0.255.255
exit
```

Association of an external interface with a NAT\_ACL list

```
enable
conf t
ip nat inside source list NAT_ACL interface GigabitEthernet0
overload
exit
```

Association of external interface with IOx TCP port 8443

```
enable
conf t
ip nat inside source static tcp 192.168.3.2 8443 interface
GigabitEthernet0 8443
exit
```

Part 8. Local management interface components.

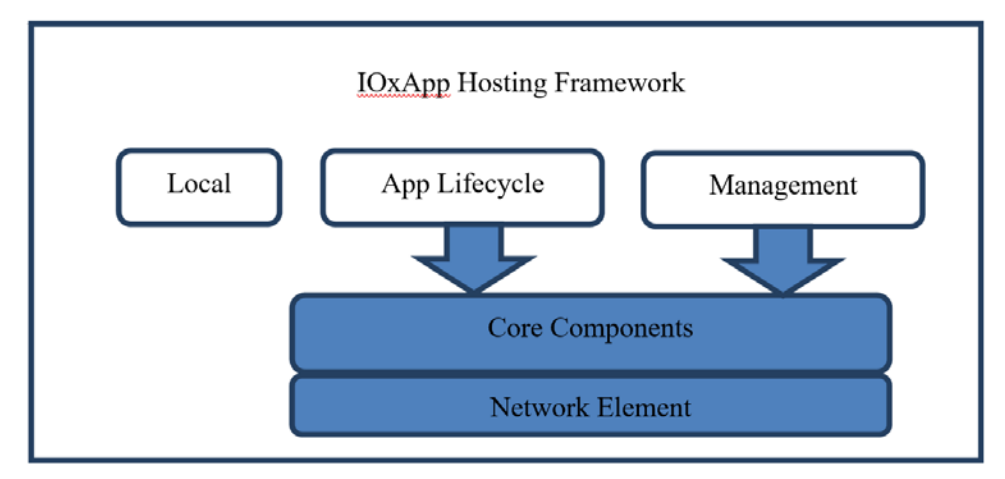

The Local Management UI consists of the following components, shown in the figure.

Fig. 8.6 Local Management UI components

Local Management UI is available via 8332 port.

## 8.2 Basic configuration for 819HG-4G-IOX (Exercise 21)

Part 1.Network topology.

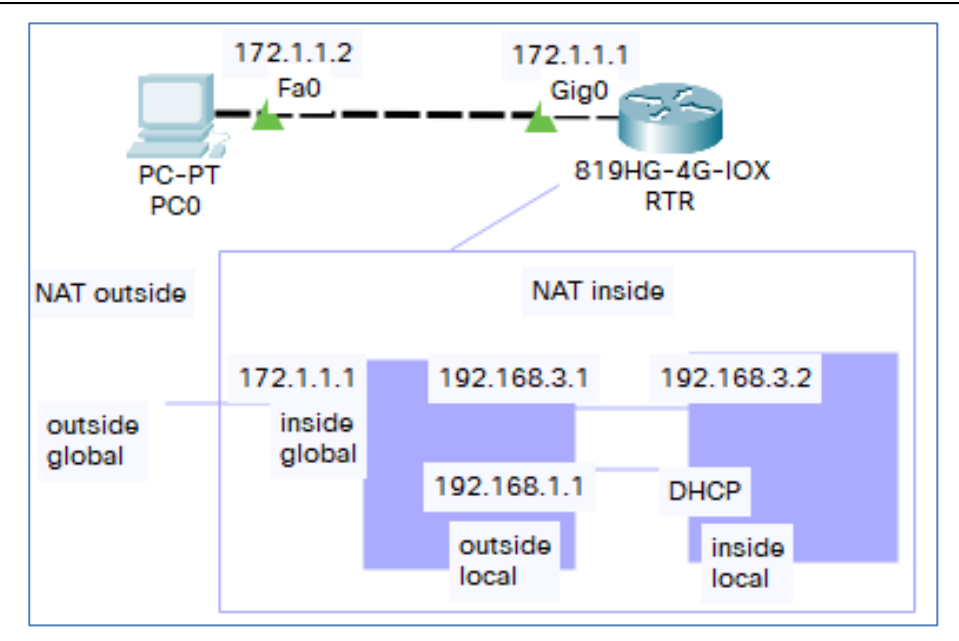

Figure 8.7 Network topology

#### Part 2. Required equipment.

- PC-PT 1 pcs
- 819HG-4G-IOX router 1 pcs

| Device | Model        | Interface | IP/Mask      | Default<br>gateway |
|--------|--------------|-----------|--------------|--------------------|
| PC0    | PC-PT        | Fa0       | 172.1.1.2/24 | 172.1.1.1          |
| RTR    | 819HG-4G-IOX | Gi0       | 172.1.1.1/24 | -                  |

#### Table 8.2 Network addressing

#### Part 3. Plan of the exercise.

Configure the RTR router according to the following steps:

Step 1. Create a password-protected account

#### **Commands:**

username cisco privilege 15 password 0 cisco

Step 2. Configure DHCP.

```
Commands:
enable
conf t
hostname RTR
ip dhcp excluded-address 192.168.1.0 192.168.1.1
ip dhcp pool iox-apps
network 192.168.1.0 255.255.255.0
default-router 192.168.1.1
Step 3. Configure NAT and host IOx addressing.
Commands:
interface GigabitEthernet0
ip address 172.1.1.1 255.255.255.0
ip nat outside
interface Ethernet1
ip address 192.168.3.1 255.255.255.0
ip nat inside
interface VirtualPortGroup0
ip address 192.168.1.1 255.255.255.0
ip nat inside
iox
host ip address 192.168.3.2 255.255.255.0
host ip default-gateway 192.168.3.1
ip nat inside source list NAT ACL inteface Gi0 overload
ip nat inside source static tcp 192.168.3.2 8443
172.1.1.1 8443
ip access-list standard NAT ACL
permit 192.168.0.0 0.0.255.255
Step 4. Check NAT addressing.
Commands:
```

234

#### show ip nat translations

| RTR#show ip nat    | translations     |               |                |
|--------------------|------------------|---------------|----------------|
| Pro Inside global  | Inside local     | Outside local | Outside global |
| tcp 172.1.1.1:8443 | 192.168.3.2:8443 |               |                |

#### Figure 8.8 NAT addressing in RTR router

Step 5. Check access to the site <u>https://172.1.1.1:8443</u> and log in.

In PC0, open the page <u>https://172.1.1.1:8443</u> (log into Cisco Application Management. User: **cisco** Password: **cisco**).

| /eb Browser<br>< > URL https://172.1.1.1:8443                                                                                                    | Go                    | X<br>Stop |
|----------------------------------------------------------------------------------------------------|-----------------------|-----------|
| Cisco Application Managemen<br>Version: 5<br>Username Cisco<br>Password •••••<br>Ig In                                                                        | nt                    |           |
| © 2014 Cisco Systems, Inc. Cisco, Cisco Systems and Cisco logo are registered trademarks of Cisco Systems, Inc. and/or its at<br>and certain other countries. | ffiliates in the U.S. | cisco     |

Figure 8.9 https://172.1.1.1:8443

| /eb Browser                                                          |                                                                                                    |                           |                           |               |  |  |
|----------------------------------------------------------------------|----------------------------------------------------------------------------------------------------|---------------------------|---------------------------|---------------|--|--|
| < > URL https:/                                                      | /172.1.1.1:8443/admin                                                                                                    |                           |                           |               |  |  |
| Applications                                                         | System Info Middlewa                                                                                                    | are Service               |                           |               |  |  |
|                                                                      |                                                                                                    |                           |                           |               |  |  |
| Host name:<br>Uptime:<br>System time:<br>Software ver:<br>System ID: | server<br>00:03:08<br>09/10/2021 17:44:30 U<br>1.0<br>FTX1906822J                                                         | ITC(UTC-0:00:00)          |                           | Refresh Stats |  |  |
| ▼ CPU & Processes                                                    | Processes<br>e500v2 @ 403.980000MHz MHz, 1 Cores;<br>(Family: P1020 RDB, Model: fsl,P1020, Stepping: 5.1 (pvr 8021 2051)) |                           |                           |               |  |  |
| Utilization:                                                         | System: 1.4%                                                                                                    | User: 2.5%                | I/O Wait: 0.1%            | Idle: 95.1%   |  |  |
| Load Average:<br>Processes:                                          | 1 min: 1.30<br>Total: 53                                                                                                  | 5 min: 1.08<br>Stopped: 0 | 15 min: 1.07<br>Zombie: 0 | Inspect       |  |  |
| <ul> <li>Memory</li> </ul>                                           |                                                                                                    |                           |                           |               |  |  |
| RAM:<br>SWAP:                                                        | Size<br>498.4 MiB<br>0                                                                                                    | Used<br>213.2 MiB<br>0    | Free<br>285.2 Mi          | В             |  |  |
| ▼ Storage                                                            |                                                                                                    |                           |                           |               |  |  |
| Device                                                               | Mount point                                                                                                    | Size                      | Filesystem                | Space Used    |  |  |
| /dev/root                                                            | /                                                                                                    | 116.1 MiB                 | ext2                      | 88 %          |  |  |
| 20.20.20.1:flash:/                                                   | /flash                                                                                                    | 978.1 MiB                 | nfs                       | 28 %          |  |  |

Figure 8.10 https://172.1.1.1:8443/admin

# 8.3 Running a virtual machine in 819HG-4G-IOX (Exercise 22)

Part 1. Network topology.

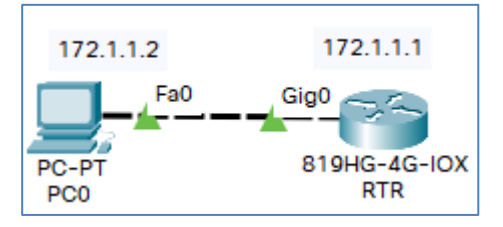

Figure 8.11 Network topology

Part 2. Required equipment:

- PC-PT 1 pcs
- 819HG-4G-IOX 1 pcs

#### Part 3. Assumptions:

The RTR router has configured addressing, NAT, and:

- Cisco Application Management listening on port 8443,
- access to Cisco Application Management is configured (login: cisco, password: cisco).
- The virtual machine is located on PC0 in the vm1 directory.

#### Part 3. Plan of the exercise – method 1 – using GUI.

Configure RTR router according to the given steps:

Step 1. Log into Cisco Application Management

From PC0 log into Cisco Application Management (address https://172.1.1.1:8443).

| Web Browser                                                                                                    | x     |
|----------------------------------------------------------------------------------------------------|-------|
| < > URL https://172.1.1.1:8443 Go                                                                                                    | Stop  |
| Cisco Application Management<br>Version: 5<br>Username cisco<br>Password<br>Iog In                                                                                               |       |
| © 2014 Cisco Systems, Inc. Cisco, Cisco Systems and Cisco logo are registered trademarks of Cisco Systems, Inc. and or its affiliates in the U.S<br>and certain other countries. | cisco |

Figure 8.12 Cisco Application Management login page

Step 2. Add new virtual machine.

Using [Add/Deploy] button add virtual machine.

| Veb Browser               |                                       |                  |      | Х      |
|---------------------------|---------------------------------------|------------------|------|--------|
| < > URL http              | os://172.1.1.1:8443/admi              | 'n               | Go   | Stop   |
| cisco S<br>Cisco Cisco Ap | <b>ystems</b><br>oplication Managemen | t                |      |        |
| Applications              | System Info Mic                       | ddleware Service |      |        |
| Id                        |                                       | Name             | <br> | Status |
|                           |                                       |                  |      |        |
|                           |                                       |                  |      |        |
|                           |                                       |                  |      |        |
|                           |                                       |                  |      |        |
|                           |                                       |                  |      |        |
| Add/Deploy Re             | fresh                                 |                  |      |        |

#### Figure 8.13 Adding a virtual machine

In Application Id field type 1.

Select the file (**Project Name**) vm1.

| 🥐 Project Name | ?    | ×  |
|----------------|------|----|
| vm1            |      |    |
|                |      |    |
|                |      |    |
|                |      |    |
|                |      |    |
|                |      |    |
|                |      |    |
| Open           | Canc | əl |

Figure 8.14 Selecting a virtual machine

Step 3. Start and stop the virtual machine.

238

| 1 | Applications | System Info | Middleware | e Service       |          |                     |
|---|--------------|-------------|------------|-----------------|----------|---------------------|
|   | Id           |             |            | Name            | Status   | Actions             |
|   | 1            |             |            | "Packet Tracer" | DEPLOYED | start delete manage |

Figure 8.15 Running a virtual machine

| Applications | System Info M | iddleware Service |         |                    |
|--------------|---------------|-------------------|---------|--------------------|
| īd           |               | Name              | Status  | Actions            |
| 1            |               | "Packet Tracer"   | RUNNING | stop delete manage |

Figure 8.16 Stopping the virtual machine

| <b>_</b> ′ | Applications | System Info | Middleware Service |                 |         |                     |
|------------|--------------|-------------|--------------------|-----------------|---------|---------------------|
|            |              |             |                    |                 |         |                     |
| Id         |              |             |                    | Name            | Status  | Actions             |
| 1          |              |             |                    | "Packet Tracer" | STOPPED | start delete manage |

Figure 8.17 Status of the virtual machine

#### Part 4. Course of the exercise – method 2 – using CLI.

Step 1. On your computer, go to the vm1 directory and check its contents.

Use the commands : cd, dir.

| C:\>       |            |                |   |                              |
|------------|------------|----------------|---|------------------------------|
| C:\>cd vml |            |                |   |                              |
| C:\vml>dir |            |                |   |                              |
|            |            |                |   |                              |
| Volume in  | drive C ha | as no label.   |   |                              |
| Volume Ser | ial Number | r is 5E12-4AF3 |   |                              |
| Directory  | of C:\vml  |                |   |                              |
|            |            |                |   |                              |
| 5/13/2015  | 14:11 PM   | 205            |   | app_manifest.yaml            |
| 5/13/2015  | 14:11 PM   | 0              |   | e500v2-linux-guest.uImage    |
| 5/13/2015  | 14:11 PM   | 554            |   | <pre>imgb_cb_script.sh</pre> |
| 5/13/2015  | 14:11 PM   | 148            |   | vml.js                       |
| 5/13/2015  | 14:12 PM   | 240            |   | vml.ova                      |
| 5/13/2015  | 14:11 PM   | 3              |   | vml.ver                      |
| 5/13/2015  | 14:11 PM   | 406            |   | vml.xml                      |
|            | 1556       | bytes          | 7 | File(s)                      |
| C:\vml>    |            |                |   |                              |

Figure 8.18 Checking the contents of the C:\vlm directory

**Step 2.** On the router RTR and transfer the **vml.ova** file from PC0 to the flash memory on the router.

Use the commands: **enable**, **copy** 

```
RTR#
RTR#copy tftp flash
Address or name of remote host []? 172.1.1.2
Source filename []? vml.ova
Destination filename [vml.ova]?
Accessing tftp://172.1.1.2/vml.ova...
Loading vml.ova from 172.1.1.2: !
[OK - 240 bytes]
240 bytes copied in 0 secs
```

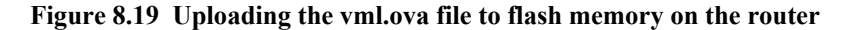

Step 3. On the router, check the contents of the flash memory.

Use the command : dir

```
RTR#dir
Directory of flash:/

4 -rw- 33591768 <no date> c800-universalk9_iox-mz.SPA.155-1.T.bin

2 -rw- 28282 <no date> sigdef-category.xml

1 -rw- 227537 <no date> sigdef-default.xml

5 -rw- 240 <no date> vml.ova

255744000 bytes total (221896173 bytes free)
```

Figure 8.20 Checking the contents of flash memory:/

Step 4. Install a virtual machine on the router.

Use the commands :

```
enable, virtual-service install name vm1 package
flash:/vm1.ova
```

```
RTR#
RTR#virtual-service install name vml package flash:/vml.ova
Installing package 'flash:/vml.ova' for virtual service 'vml'. Once the install has
finished, the VM may be activated. Use 'show virtual-service list' for progress.
*mar 1 00:42:23.657: %VIRT_SERVICE-5-INSTALL_STATE: Successfully installed virtual
service vml
RTR#
```

Figure 8.21 Installing the virtual machine

#### Step 5. On the router, go to global configuration mode and start vm1.

Use the commands :

conf t, virtual-service vm1, activate

240

```
RTR#
RTR#conf t
Enter configuration commands, one per line. End with CNTL/Z.
RTR(config)#virtual-service vml
RTR(config-virt-serv)#activate
* Activating virtual-service 'vml', this might take a few minutes. Use 'show virtual-
service list' for progress.
*mar 1 00:46:47.249*VIRT_SERVICE-5-ACTIVATION_STATE: Successfully activate virtual
service vml
RTR(config-virt-serv)#
```

#### Figure 8.22 Running the virtual machine

#### Step 6. On the router, stop vm1

Use the commands :

```
conf t, virtual-service vm1, no activate
```

```
RTR(config-virt-serv)#
RTR(config-virt-serv)#no activate
*mar 1 00:48:48.652%VIRT_SERVICE-5-ACTIVATION_STATE: Successfully deactivate virtual
service vml
RTR(config-virt-serv)#
```

#### Figure 8.23 Stopping the virtual machine

### 8.4 List of auxiliary files

- exercise21-isr819hg-4g-iox-basic-configuration.pkt
- exercise22-isr819hg-4g-iox-running-virtual-machine.pkt